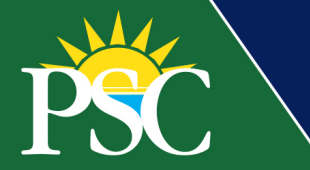

## **STUDENT**

## **Registration**

1. From the Workday dashboard, open the Academics app.

| I | Q Search                                                                                                    |                         |          | ¢      | e  | 0 |
|---|----------------------------------------------------------------------------------------------------|-------------------------|----------|--------|----|---|
|   |                                                                                                    |                         |          |        |    |   |
|   | Welcome, On behalf of: Pirate Student                                                                                                    |                         |          |        | ţţ |   |
|   | Inbox          6 items          Student Onboarding: Pirate Student - Pensacola State College/Undergr       22 day(s) ago         Student Onboarding: Pirate Student - Pensacola State College/Undergr       22 day(s) ago         Student Onboarding: Pirate Student - Pensacola State College/Undergr       22 day(s) ago         Student Onboarding: Pirate Student - Pensacola State College/Undergr       22 day(s) ago         Student Onboarding: Pirate Student - Pensacola State College/Undergr       22 day(s) ago | Applications<br>3 items | Finances | Career | )  |   |
|   | Go to Inbox                                                                                                    |                         |          |        |    |   |

2. Under *Planning & Registration* click on *Find Course Sections*.

| PSC                                                                                                    | Q Search                                                                                                    |                                                                                                    | 8                                                                                                    | û 🖻 🥵                                    |
|----------------------------------------------------------------------------------------------------|----------------------------------------------------------------------------------------------------|----------------------------------------------------------------------------------------------------|----------------------------------------------------------------------------------------------------|------------------------------------------|
| Academics     How to Register for Fall 2022     Review your Academic Progress to determine which courses need to be satisfied.     Sector Find Course Sections. It may be helpful to cliquicate your browser which wo | view your Academic Progress and Find Course Section                                                                                                    | Need Help?<br>For assistance, view and contac<br>workda@geensacolastate.edu.                                                                                                    | ct your support network, or advisor, by clicking the button below. Or call the help des                                                                                                    | ی بی بی بی بی بی بی بی بی بی بی بی بی بی |
| Registration Requirements           0         0         0           Actions To Do         Holds         Actions Completed                                                                                             | Important Contacts Support Network Role Student Cohorts Photo Student Advisor Pirate Advising                                                                                                    | Person Public Work<br>Pmail<br>PSC Advisor beautiest<br>e.edu                                                                                                    | View My Support Network  Create Schedule from Plan                                                                                                    |                                          |
| Actions To Do                                                                                                    |                                                                                                    |                                                                                                    | More (2)  Planning & Registration Find Course Sections  View My Courses Find Courses More (2)  Academic Records View My Hoids View My Academic Record Apply for Program Completion  Canvas eLearning Canvas eLearning View My Requests Request Official Transcripts and Enrollment Verification  Central Help Workday Student Help Workday Student Help Workday Student Instructional Videos |                                          |
|                                                                                                    | except<br>e 2022 Workday, Inic. All rights reserved Pennace<br>Bystem Bitture: Your Simolous tenent will be unwaitable for a reactions of<br>tasting on Fishing July. 2022 at 2047 Markets Three Lios Angelesi (MKT<br>Three Lios Angelesi (MKT-F), sunchion Refere The Exercises must be<br>the end of the Service Lipides on Standary. Sandhon remeats a<br>three and of the Service Lipides on Standary. Sandhon tenesses<br>three and of the Service Lipides on Standary. Sandhon tenesses<br>three and of the Service Lipides on Standary. Sandhon tenesses<br>three and of the Service Lipides on Standary. Sandhon tenesses<br>Three Lios Angelesi (SMLT) on<br>Three Lios Angelesi (SMLT) on<br>Sandhon tenesses. | ole State College Workday<br>11 Diona danog the next Weekly Service Updete:<br>17. Jona Handray, 20. 2022 at 600 AM Peofe<br>next by 100 AM Peofe. Time (Los Angeles) (MH<br>hold wer exernt from tendewil Ub exatisfied by<br>from a copy of Production taken at 600 PM Peofe<br>Friday. |                                                                                                    |                                          |

3. In the pop-up box, select the *Start Date within* (Academic Period).

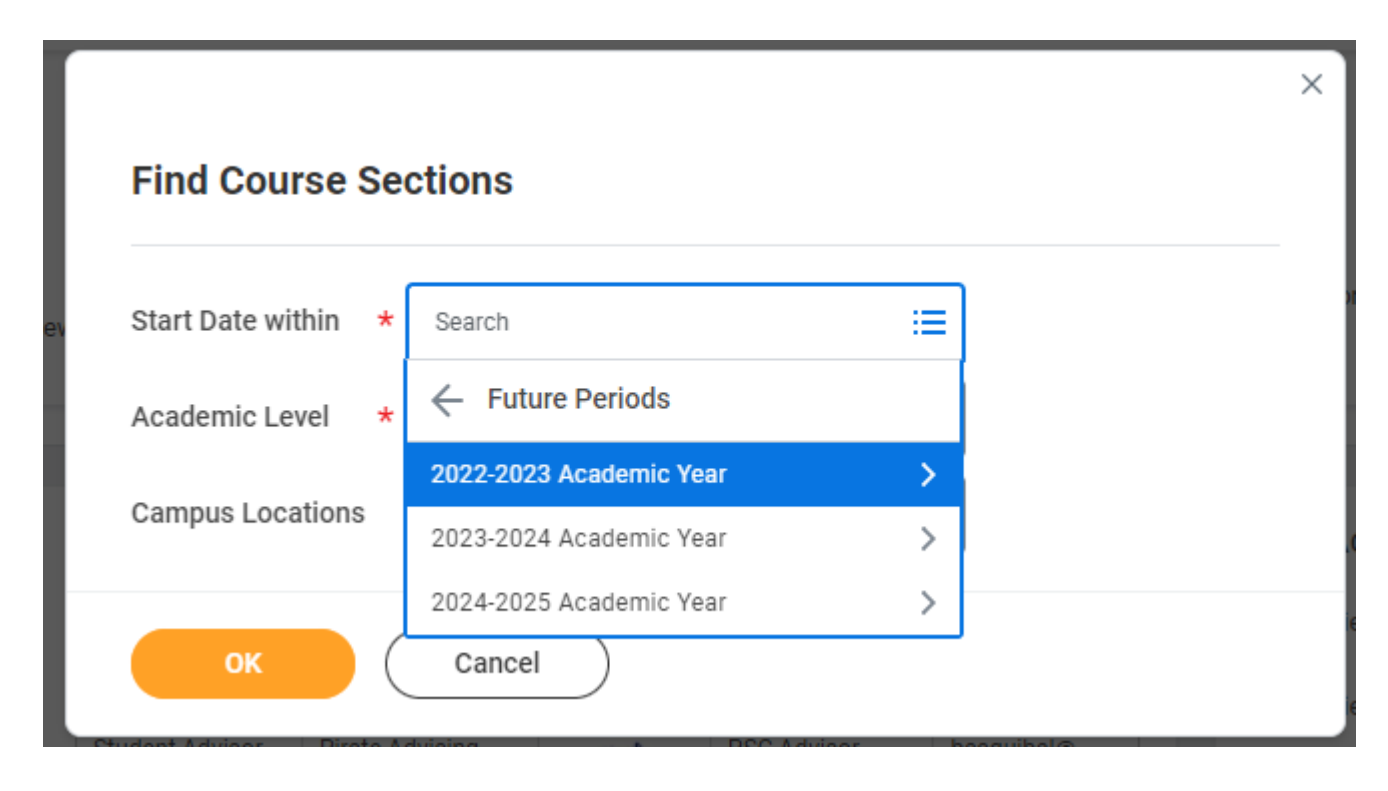

- 4. Select the Academic Level:
  - <u>Adult Education</u>: Adult Basic Education, English as a Second Language, and GED Preparation courses.
  - <u>Developmental Education</u>: College preparatory courses.
  - <u>Undergraduate</u>: College credit courses—courses offered in all Baccalaureate degree programs, the Associate in Arts degree, all Associate in Science degree programs, Applied Technology Diplomas, Advanced Technical Certificates, and College Credit Certificates.
  - <u>Vocational</u>: Clock-hour courses—courses offered in Vocational Certificate programs.

| Find Course Se      | ections                                          |    |            | ×   |
|---------------------|--------------------------------------------------|----|------------|-----|
| Start Date within * | × Fall 2022 Session A<br>(08/15/2022-12/09/2022) | := | ]          | )r  |
| Academic Level *    | Şearch                                           | := |            |     |
| Campus Locations    | Adult Education Developmental Education          |    |            | .c  |
| ок                  | Non-Credit                                       |    |            | ie  |
|                     | Undergraduate<br>Vocational                      |    | ensacolast | Cre |

5. *Campus Location* is optional and will limit your search results.

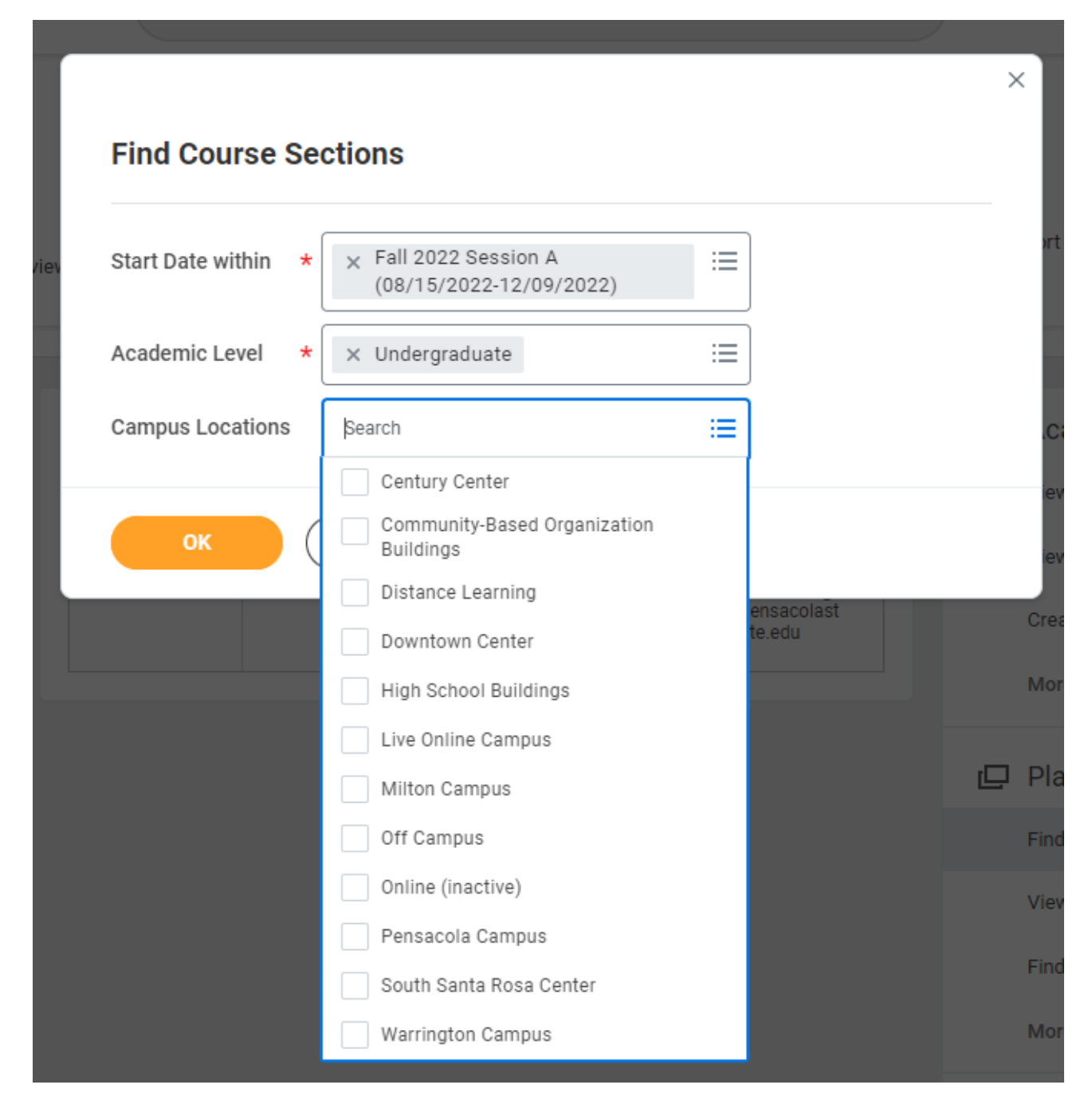

| ev Start Date | within * Fall 2022 Session A<br>(08/15/2022-12/09/2022) | :≡ |
|---------------|---------------------------------------------------------|----|
| Academic      | Level * Vndergraduate                                   | := |
| Campus Lo     | cations X Pensacola Campus …                            | := |

7. Find Courses. You can type subject in the search bar or use filters on the right-side. **Note**: Course ID has changed. Example: ENC 1101-C2001 – English Composition I.

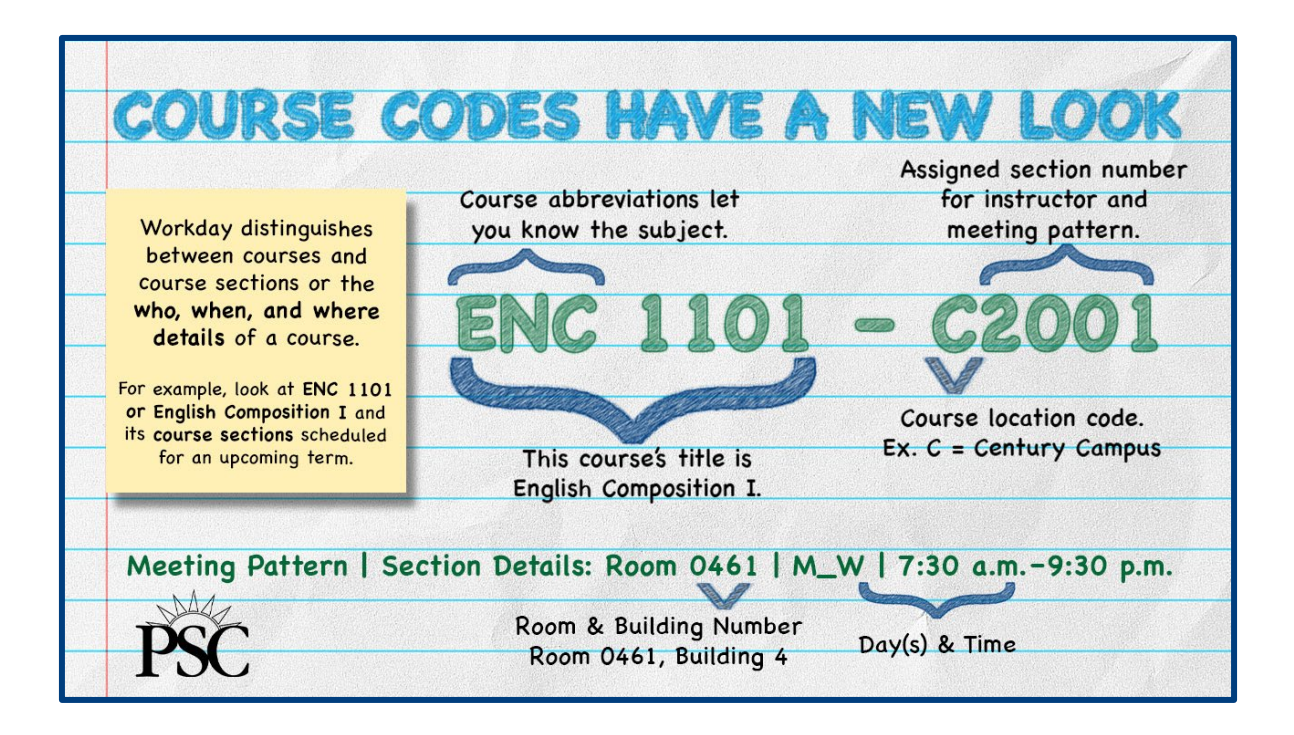

| PSC                                        | Q Search                                                                                                    | ## 🖓 🖻 🌏          |
|--------------------------------------------|----------------------------------------------------------------------------------------------------|-------------------|
| Find Course Sections                       |                                                                                                    |                   |
| Start Date within Fall 2022 Session A (08/ | 15/2022-12/09/2022) Campus Locations (© Pensacola C                                                                                                    | Campus            |
| Academic Level Undergraduate               |                                                                                                    |                   |
| Q search                                   |                                                                                                    | Search            |
| > Saved Searches                           |                                                                                                    |                   |
|                                            |                                                                                                    |                   |
|                                            |                                                                                                    | Europed All - N.4 |
| Current Search Save                        | 501 Results                                                                                                    | Expand All 🗸      |
| Clear All                                  | ACG 2001-P1000 - Accounting I<br>Accounting I   Open   Susan Robbins                                                                                    | $\checkmark$      |
| ✓ Subject                                  | Section Details Room 1056   T_Th   9:30 AM - 10:45 AM                                                                                                   |                   |
| Biological Sciences (45)                   | ACG 2001-P1001 - Accounting I<br>Accounting   Open   Susan Robbins                                                                                      | $\checkmark$      |
| English Composition (36)                   | Section Details Room 1057   M_W   9:30 AM - 10:45 AM                                                                                                    |                   |
| Mathematics - Calculus and (26)            | ACG 2011-P1003 - Accounting II                                                                                                    | $\checkmark$      |
| Art (22)                                   | Section Details Room 1050   T_Th   9:30 AM - 10:45 AM                                                                                                   |                   |
|                                            | ACG 2021-P1004 - Financial Accounting Principles                                                                                                    | ~                 |
| <ul> <li>Section Status</li> </ul>         | Financial Accounting Principles   Open   Michelle Haggard<br>Section Details Room 1001   T_Th   9:30 AM - 10:45 AM                                      |                   |
| Open (497)                                 | ACG 2021-P1005 - Financial Accounting Principles                                                                                                    | ~                 |
| Waitlist (2)                               | Financial Accounting Principles   Open   Wayne Haynes<br>Section Details Room 1001   T_Th   11:00 AM - 12:15 PM                                         | · ·               |
| Closed (2)                                 | ACG 2021-P1006 - Financial Accounting Principles                                                                                                    |                   |
| <ul> <li>Campus Locations</li> </ul>       | Financial Accounting Principles   Open   Wayne Haynes<br>Section Details Room 1001   M_W   9:30 AM - 10:45 AM                                           | ~                 |
| Pensacola Campus (501)                     | ACC 2071 P1007 Introduction to Managerial Accounting                                                                                                    |                   |
| > Locations                                | Introduction to Managerial Accounting   Open   Wayne Haynes<br>Section Details Room 1055   M_W   11:00 AM - 12:15 PM                                    |                   |
| > Course Definition                        |                                                                                                    |                   |
|                                            | ACG 3024-P4500 - Accounting for Non-Financial Majors<br>Accounting for Non-Financial Majors   Open<br>Section Datails Room 1015   Th (5:00 PM - 8:40 PM | · ·               |
| > Course rays                              |                                                                                                    |                   |
| > Instructional Format                     | AMH 2010-P1314 - American History to 1877<br>American History to 1877   Open   Andy Barbero                                                             | $\checkmark$      |
| > Delivery Mode                            | Section Details Room 1463   M_W   11:00 AM - 12:15 PM                                                                                                   |                   |
| > Instructors                              | AMH 2020-P1283 - American History from 1877<br>American History from 1877   Open   Brian Rucker                                                         | $\checkmark$      |
| > Meeting Days                             | Section Details Noom 1440   1_11   8.00 AM - 9:30 AM                                                                                                    |                   |
| Meeting Patterne                           | AMH 2020-P1298 - American History from 1877<br>American History from 1877   Open   Andy Barbero                                                         | $\checkmark$      |
| / meeting Fattenis                         | Section Details Room 1446   M_W   9:30 AM - 10:45 AM                                                                                                    |                   |
| > Academic Periods                         | AMH 2020-P1315 - American History from 1877<br>American History from 1877   Open                                                                        | ~                 |
| > Flexible Dates                           | Section Details Room 1446   T_Th   11:00 AM - 12:15 PM                                                                                                  |                   |
|                                            | AMH 2020-P1335 - American History from 1877<br>American History from 1877   Open<br>Section Details Room 1446   M_W   12:30 PM - 1:45 PM                | ~                 |

8. Click the blue name of the Course/Section.

|                                       |                                                                                                    | -          |
|---------------------------------------|----------------------------------------------------------------------------------------------------|------------|
| Find Course Sections 🛛 🚥              | 616<br>191                                                                                                    |            |
| Start Date within Fall 2022 Session A | (08/15/2022-12/09/2022) Campus Locations  © Pensacola Campus                                                        |            |
| Academic Level Undergraduate          |                                                                                                    |            |
| Q history                             |                                                                                                    | Search     |
| Saved Secretes                        |                                                                                                    |            |
| > Saved Searches                      |                                                                                                    |            |
|                                       |                                                                                                    |            |
| Current Search                        | 10 Results                                                                                                    | Expand All |
| Clear All                             | AMH 2010-P1314 - American History to 1877                                                                           |            |
| <ul> <li>Subject</li> </ul>           | American History to 1877   Open   Andy Barbero<br>Section Details Room 1463   M W   11:00 AM - 12:15 PM             | ``         |
|                                       |                                                                                                    |            |
| American History (6)                  | AMH 2020-P1283 - American History from 1877<br>American History from 1877   Open   Brian Rucker                     | •          |
| European History (2)                  | Section Details Room 1446   T_Th   8:00 AM - 9:30 AM                                                                |            |
| Graphic Arts (1)                      | AMH 2020-P1298 - American History from 1877                                                                         |            |
| Art History (1)                       | American History from 1877   Open   Andy Barbero<br>Section Details Room 1446   M_W   9:30 AM - 10:45 AM            |            |
| <ul> <li>Section Status</li> </ul>    |                                                                                                    |            |
| Open (10)                             | AMH 2020-P1315 - American History from 1877<br>American History from 1877   Open                                    | •          |
| <ul> <li>Campus Locations</li> </ul>  | Section Details Room 1446   T_Th   11:00 AM - 12:15 PM                                                              |            |
| Compus Locations                      | AMH 2020-P1335 - American History from 1877                                                                         |            |
| Pensacola Campus (10)                 | American History from 1877   Open<br>Section Details Room 1446   M_W   12:30 PM - 1:45 PM                           |            |
| > Locations                           |                                                                                                    |            |
| Course Definition                     | AMH 2091-P1316 - African American History and Culture<br>African American History and Culture   Open   Andy Barbero |            |
| / Course Demittion                    | Section Details Room 1442   T_Th   11:00 AM - 12:15 PM                                                              |            |
| > Course Tags                         | ARH 1050-P1461 - Art History I                                                                                      |            |
| > Instructional Format                | Art History I   Open   Julie McGrath<br>Section Details Room 1590   T_Th   9:30 AM - 10:45 AM                       |            |
|                                       |                                                                                                    |            |
| > Delivery Mode                       | EUH 1000-P1321 - European History to 1700<br>European History to 1700   Open   Brian Rucker                         | `          |
| > Instructors                         | Section Details Room 1441   T_Th   11:00 AM - 12:15 PM                                                              |            |
| Mastin David                          | EUH 1001-P1338 - European History from 1700                                                                         |            |
| > Meeting Days                        | European History from 1700   Open   Andy Barbero<br>Section Details Room 1444   T_Th   12:30 PM - 1:45 PM           |            |
| Meeting Patterns                      |                                                                                                    |            |
| , mooting t attente                   |                                                                                                    |            |
| Academia Parioda                      | History of Graphic Design   Open                                                                                    |            |

- 9. On the View Course Section screen, course section information will be displayed with two of three options;
  - Add to Schedule
  - Troubleshoot
  - Register

**Note**: If you see the Troubleshoot button instead of the Register button, you may not be eligible to enroll in the course. This is most likely because you don't meet the pre-requisite(s), or it is not an open enrollment period.

| PSC                         | Q Search                                                                                                    |                                           | # 🖓 🖻 🌏                                                               |  |  |  |  |  |
|-----------------------------|----------------------------------------------------------------------------------------------------|-------------------------------------------|-----------------------------------------------------------------------|--|--|--|--|--|
| View Cours                  | Se Section ENC 1101-P1214 - English                                                                                                   | Composition I ••••                        |                                                                       |  |  |  |  |  |
| Course<br>Academic Period   | ENC 1101 - English Composition I<br>Fall 2022 Session C (09/06/2022-12/09/2022)                                                       | Instructional<br>Formats<br>Delivery Mode | Lecture<br>In-Person                                                  |  |  |  |  |  |
| Start/End Date              | 09/06/2022 - 12/09/2022                                                                                                    | Meeting Patterns                          | Room 0461   M_W   7:30 AM - 9:05 AM                                   |  |  |  |  |  |
| Grading Basis               | Graded                                                                                                    | Campus                                    | Pensacola Campus                                                      |  |  |  |  |  |
| Credit hours<br>Description | 3 Credit hours<br>English Composition I                                                                                               | Course Materials                          | Read, Reason, Write (12th)<br>Read, Reason, Write (Loosepages) (12th) |  |  |  |  |  |
| Eligibility                 | Placement at the college level or completion of<br>the appropriate exit-level developmental<br>course(s) with a grade of C or better. | └ Costs                                   | Read, Reason, Write (Rental) (12th)                                   |  |  |  |  |  |
|                             |                                                                                                    | Estimated Resident<br>Cost                | 313.74                                                                |  |  |  |  |  |
|                             |                                                                                                    | Estimated Non-<br>Resident Cost           | 1,259.28                                                              |  |  |  |  |  |
| Add to Sched                | ule Troubleshoot                                                                                                    |                                           |                                                                       |  |  |  |  |  |

If your account has no holds, prerequisites have been met and it is an open enrollment period, the Register button will appear.

Click the **Register** button.

| PSC                       | Q Search                                                                                                    |                                           | # 🖓 🖻 🍖                                 |  |  |  |  |  |  |  |
|---------------------------|----------------------------------------------------------------------------------------------------|-------------------------------------------|-----------------------------------------|--|--|--|--|--|--|--|
| View Cours                | se Section ENC 1101-P1214 - English                                                                                                   | Composition I 🚥                           | XII POF                                 |  |  |  |  |  |  |  |
| Course<br>Academic Period | ENC 1101 - English Composition I<br>Fall 2022 Session C (09/06/2022-12/09/2022)                                                       | Instructional<br>Formats<br>Delivery Mode | Lecture<br>In-Person                    |  |  |  |  |  |  |  |
| Status                    | Open                                                                                                    | Enrolled/Capacity                         | 1/27                                    |  |  |  |  |  |  |  |
| Start/End Date            | 09/06/2022 - 12/09/2022                                                                                                    | Meeting Patterns                          | Room 0461   M_W   7:30 AM - 9:05 AM     |  |  |  |  |  |  |  |
| Grading Basis             | Graded                                                                                                    | Campus                                    | Pensacola Campus                        |  |  |  |  |  |  |  |
| Credit hours              | 3 Credit hours                                                                                                    | Course Materials                          | Read, Reason, Write (12th)              |  |  |  |  |  |  |  |
| Description               | English Composition I                                                                                                    |                                           | Read, Reason, Write (Loosepages) (12th) |  |  |  |  |  |  |  |
| Eligibility               | Placement at the college level or completion of<br>the appropriate exit-level developmental<br>course(s) with a grade of C or better. | ✓ Costs                                   | Read, Reason, Write (Rental) (12th)     |  |  |  |  |  |  |  |
|                           |                                                                                                    | Estimated Resident<br>Cost                | 313.74                                  |  |  |  |  |  |  |  |
| Add to Sched              | ule Register                                                                                                    | Estimated Non-<br>Resident Cost           | 1,259.28                                |  |  |  |  |  |  |  |
|                           |                                                                                                    |                                           |                                         |  |  |  |  |  |  |  |

10. On the *Register for Course Section* page, the course will appear on the left and the section will appear in the *Lecture* table in the center of the screen. Confirm the *Section* and *Course* are correct. The Lecture table also allows you to see the course information including: *Start Date, End Date, Delivery Mode, Meeting Patterns, Instructor, Section Capacity, Seats Available and Wait List Capacity.* 

| Academic Period Fall 2022 | Session A (08/15/2022- | 12/09/2022)                                             |                                    |                                       |                                          |                 |                     |                                         |                         |                     |                     |                       |
|---------------------------|------------------------|---------------------------------------------------------|------------------------------------|---------------------------------------|------------------------------------------|-----------------|---------------------|-----------------------------------------|-------------------------|---------------------|---------------------|-----------------------|
| + Add Course              |                        |                                                         |                                    |                                       |                                          |                 |                     |                                         |                         |                     |                     | Viewin                |
| TPP 1110 - Acting I       | Ū                      |                                                         |                                    |                                       |                                          |                 |                     |                                         |                         |                     |                     |                       |
| 3 Credit hours            | Course Listing         | TPP 1110 - Acting I                                     |                                    |                                       |                                          |                 |                     |                                         |                         |                     |                     |                       |
|                           | Description            | A practical study of beginn tors in performance in area | ing acting. Basi<br>theaters: Pens | ic skills will be<br>sacola Little Ti | e practiced in par<br>heatre. University | ntomime, improv | isations, and selec | ted scenes. Participation in current    | Pensacola State College | production is enco  | ouraged, as well as | studying other ac-    |
|                           | Fligible               |                                                         |                                    |                                       |                                          |                 |                     |                                         |                         |                     |                     |                       |
|                           |                        | -                                                       |                                    |                                       |                                          |                 |                     |                                         |                         |                     |                     |                       |
|                           | Lecture                |                                                         |                                    |                                       |                                          |                 |                     |                                         |                         |                     |                     |                       |
|                           | Lecture                |                                                         |                                    |                                       |                                          |                 |                     |                                         |                         |                     |                     | _                     |
|                           | 1 item                 |                                                         |                                    |                                       |                                          |                 |                     |                                         |                         |                     |                     |                       |
|                           | Select                 | Section                                                 | Eligible                           | Section<br>Status                     | Start Date                               | End Date        | Delivery Mode       | Meeting Patterns                        | Instructor              | Section<br>Capacity | Seats Available     | Wait List<br>Capacity |
|                           |                        | TPP 1110-P1516 - Acting I                               | 2                                  | Open                                  | 08/15/2022                               | 12/09/2022      | In-Person           | M_W   12:30 PM - 1:45 PM   Room<br>0851 | Rodney Whatley          | 25                  | 22                  | 15                    |
|                           | 4                      |                                                         |                                    |                                       |                                          |                 |                     |                                         |                         |                     |                     | - F                   |

11. The Register for Course Section screen shows the course you have successfully registered for.

- Click *View Registered Courses* to view your schedule (see image below).
- Click *View Student Account* to see your Financials.

| PŠC                |                                                                                                    |                 |                  |                                                       | Q Sea                | rch           |                                          |                     |               | Ge<br>Yo   | t the Workday Mobil<br>ur Organization ID: p | e App 🛛 😒     |  |  |  |
|--------------------|----------------------------------------------------------------------------------------------------|-----------------|------------------|-------------------------------------------------------|----------------------|---------------|------------------------------------------|---------------------|---------------|------------|----------------------------------------------|---------------|--|--|--|
| View               | View My Courses                                                                                                    |                 |                  |                                                       |                      |               |                                          |                     |               |            |                                              |               |  |  |  |
| B.A.S.<br>Fall 202 | B.A.S. Degree - Business and Management with Concentration in Human Resource Management (B.A.S./A.A.) Fall 2022 Session A (08/15/2022-12/09/2022)           View Schedule |                 |                  |                                                       |                      |               |                                          |                     |               |            |                                              |               |  |  |  |
| My Enrolle         | d Courses 5 items                                                                                                    |                 |                  |                                                       |                      |               | Enrolled Sec                             | tions               |               |            |                                              | 1 = 00 r. 🖩 🖽 |  |  |  |
|                    | Course Listing                                                                                                    | Credit<br>hours | Grading<br>Basis | Section                                               | Instructional Format | Delivery Mode | Meeting Patterns                         | Registration Status | Instructor    | Start Date | End Date                                     |               |  |  |  |
| ٩                  | MAN 4330 - Compensation<br>Management                                                                                                    | 3               | Graded           | MAN 4330-D9828 -<br>Compensation Management           | Lecture              | Online        | Distance Learning                        | Registered          |               | 08/15/2022 | 10/10/2022                                   | Drop Swap     |  |  |  |
| ٩                  | MAN 4335 - Employee Benefit<br>Planning                                                                                                    | 3               | Graded           | MAN 4335-D9829 - Employee<br>Benefit Planning         | Lecture              | Online        | Distance Learning                        | Registered          |               | 10/11/2022 | 12/09/2022                                   | Drop Swap     |  |  |  |
| Q                  | MAN 4402 - Employment Law<br>and Regulations                                                                                                    | 3               | Graded           | MAN 4402-D9830 -<br>Employment Law and<br>Regulations | Lecture              | Online        | Distance Learning                        | Registered          |               | 10/11/2022 | 12/09/2022                                   | Drop Swap     |  |  |  |
| ٩                  | MAN 4720 - Strategic<br>Management                                                                                                    | 3               | Graded           | MAN 4720-P4507 - Strategic<br>Management              | Lecture              | Hybrid        | M   6:00 PM - 8:40 PM   Room<br>1023     | Registered          | Michael Payne | 08/15/2022 | 10/10/2022                                   | Drop Swap     |  |  |  |
| ٩                  | AMH 2010 - American History<br>to 1877                                                                                                    | 3               | Graded           | AMH 2010-P1314 - American<br>History to 1877          | Lecture              | In-Person     | M_W   11:00 AM - 12:15 PM  <br>Room 1463 | Registered          | Andy Barbero  | 08/15/2022 | 12/09/2022                                   | Drop Swap     |  |  |  |

12. To add more courses, return to the Workday Dashboard by clicking the PSC logo and repeating steps 1-11.

| $\downarrow$                                                                                                    |                                              |                 |                  |                                                       |                      |               |                                          |                     |               |               |                                           |                                |  |
|----------------------------------------------------------------------------------------------------|----------------------------------------------|-----------------|------------------|-------------------------------------------------------|----------------------|---------------|------------------------------------------|---------------------|---------------|---------------|-------------------------------------------|--------------------------------|--|
| PŠC                                                                                                    |                                              |                 |                  |                                                       | Q Sear               | rch           |                                          |                     |               | Get 1<br>Your | the Workday Mobil<br>r Organization ID: p | e App 😵                        |  |
| View My Courses                                                                                                    |                                              |                 |                  |                                                       |                      |               |                                          |                     |               |               |                                           |                                |  |
| B.A.S. Degree - Business and Management with Concentration in Human Resource Management (B.A.S./A.A.) Fall 2022 Session A (08/15/2022-12/09/2022)           View Schedule |                                              |                 |                  |                                                       |                      |               |                                          |                     |               |               |                                           | Turn off the new tables view 🌑 |  |
|                                                                                                    |                                              |                 |                  |                                                       |                      |               | Enrolled Sec                             | tions               |               |               |                                           | ^                              |  |
|                                                                                                    | Course Listing                               | Credit<br>hours | Grading<br>Basis | Section                                               | Instructional Format | Delivery Mode | Meeting Patterns                         | Registration Status | Instructor    | Start Date    | End Date                                  |                                |  |
| Q,                                                                                                    | MAN 4330 - Compensation<br>Management        | 3               | Graded           | MAN 4330-D9828 -<br>Compensation Management           | Lecture              | Online        | Distance Learning                        | Registered          |               | 08/15/2022    | 10/10/2022                                | Drop Swap                      |  |
| ٩                                                                                                    | MAN 4335 - Employee Benefit<br>Planning      | 3               | Graded           | MAN 4335-D9829 - Employee<br>Benefit Planning         | Lecture              | Online        | Distance Learning                        | Registered          |               | 10/11/2022    | 12/09/2022                                | Drop Swap                      |  |
| ٩                                                                                                    | MAN 4402 - Employment Law<br>and Regulations | 3               | Graded           | MAN 4402-D9830 -<br>Employment Law and<br>Regulations | Lecture              | Online        | Distance Learning                        | Registered          |               | 10/11/2022    | 12/09/2022                                | Drop Swap                      |  |
| Q                                                                                                    | MAN 4720 - Strategic<br>Management           | 3               | Graded           | MAN 4720-P4507 - Strategic<br>Management              | Lecture              | Hybrid        | M   6:00 PM - 8:40 PM   Room<br>1023     | Registered          | Michael Payne | 08/15/2022    | 10/10/2022                                | Drop Swap                      |  |
| q                                                                                                    | AMH 2010 - American History<br>to 1877       | 3               | Graded           | AMH 2010-P1314 - American<br>History to 1877          | Lecture              | In-Person     | M_W   11:00 AM - 12:15 PM  <br>Room 1463 | Registered          | Andy Barbero  | 08/15/2022    | 12/09/2022                                | Drop Swap                      |  |